# **ESET Tech Center**

Knowledgebase > Legacy > Legacy ESET Remote Administrator (6.x / 5.x / 4.x) > 5.x >How do I set up and assign a policy to a static group in ESET Remote Administrator? (5.x)

How do I set up and assign a policy to a static group in ESET Remote Administrator? (5.x)

Ondersteuning | ESET Nederland - 2025-03-07 - Comments (0) - 5.x

https://support.eset.com/kb3129

# **Details**

# Solution

- I. <u>Create a static group</u>
- II. <u>Apply a policy rule to your static group</u>

#### I. Create a static group

- In the ESET Remote Administrator Console (ERAC) click Tools → Group Manager.
- 2. Click the **Static Groups** tab and then click **Create**.

# Figure 1-1

 Enter a name for your static group (for example, "Static Group 1") and click OK.

# ×

### Figure 1-2

4. Select the group you just created and click **Add/Remove**.

×

5. Select workstations that you want to include in your static group in the **All items** window and click > to add them to the **Selected items** window. Click **OK** to confirm your selections and then continue to part II below.

×

# Figure 1-4

### II. Apply a policy rule to your static group

 In the ERAC click Tools → Policy Manager → Policy Rules tab and then click New.

# ×

# Figure 2-1

# Click the image to view larger in new window

2. Enter a name for the rule and click **Edit**.

# ×

### Figure 2-2

 Define the policy rule by selecting items in the Rule conditions section. In the example below, From Primary Server and IS New Client are selected. Click OK to confirm your selections.

#### ×

# Figure 2-3

4. Click **Policy Rules Wizard**. Click **Yes** if you are prompted to save changes.

×

### Figure 2-4

#### Click the image to view larger in new window

5. Click Group Manager.

#### ×

#### Figure 2-5

6. Select the static group you created in part I and click **OK**.

# Figure 2-6

7. Click Next. Leave Static groups selected under Group categories and click Next.

### ×

#### Figure 2-7

8. Select whether to use a parent policy and click **Next**.

#### ×

### Figure 2-8

9. Click **Finish** once the progress bar fills and then click **OK** to exit Policy Manager. Your new policy rules should now be applied to the static group you defined in part I.

#### ×

#### Figure 2-9

| Tags    |  |  |  |
|---------|--|--|--|
| ERA 5.x |  |  |  |
| Policy  |  |  |  |